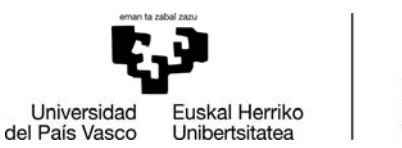

MEDIKUNTZA ETA ERIZAINTZA FAKULTATEA FACULTAD DE MEDICINA Y ENFERMERÍA

## AYUDA PARA INSCRIPCIÓN TFG ACORDADO EN GAUR

## (PARA GAUR UTILICE EL NAVEGADOR EXPLORER O CHROME, EN OTROS NAVEGADORES PUEDE QUE NO SE VEAN ALGUNAS OPCIONES)

Se presenta a continuación una guía ilustrada de apoyo para que el alumnado pueda realizar la inscripción del TFG que haya acordado con el correspondiente profesorado y pueda rellenar los campos que indica la normativa.

Desde el perfil de GAUR entrar en Programas Fin Carrera-Trabajos Fin de Grado.

| emen is zobel zozu                               |  |
|--------------------------------------------------|--|
|                                                  |  |
|                                                  |  |
| Universidad Euskal Herriko                       |  |
| del País Vasco Unibertsitatea                    |  |
| G.A.U.R.                                         |  |
| Gestión de pagos pendientes                      |  |
| Actualización titulares cuentas bancarios        |  |
| Tutorias                                         |  |
| Planes de estudio                                |  |
| Intercambio Universitario                        |  |
| Censo                                            |  |
| Servicios SMS                                    |  |
| Matriculas                                       |  |
| Encuesta de Opinión al Alumnado                  |  |
| Encuestas del practicum                          |  |
| Admisión                                         |  |
| Títulos                                          |  |
| Exámenes                                         |  |
| Aportaciones                                     |  |
| Expedientes                                      |  |
| Prácticas obligatorias                           |  |
| Prácticas voluntarias                            |  |
| Ofertas de empleo                                |  |
| Servicio Discapacidad                            |  |
| 🖲 Trabajos Fin de Grado - Trabajos Fin de Máster |  |
| Consulta cuenta de correo y LDAP                 |  |
| Combin de unumin contracción                     |  |
| Cambio de usuario contrasena                     |  |

Una vez seleccionado el Centro\* en la pantalla a la que se accede:

\*327 Facultad de Medicina y Enfermería para los Grados de Medicina, Odontología y Fisioterapia

352 Facultad de Medicina y Enfermería para el Grado en Enfermería - Leioa

| frabajos Fin de Grado - Trab j       | Selección de centro                                   |   |
|--------------------------------------|-------------------------------------------------------|---|
| Acceso - Selección Centro            |                                                       |   |
| - arametros                          | Debe seleccionar el centro con el que desea trabajar. |   |
| Alertas                              | Seleccione el centro:                                 |   |
| Noticias                             | 327 Facultad de Medicina y Enfermería                 | ~ |
| <ul> <li>Tablas Generales</li> </ul> | le todo                                               |   |
| <ul> <li>Alumnos/as</li> </ul>       | >> Abia to                                            |   |
| <ul> <li>Empresas</li> </ul>         |                                                       |   |

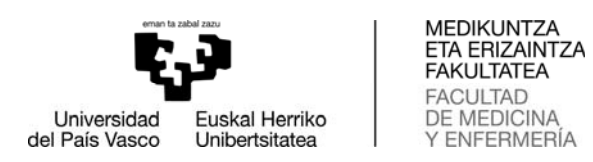

Se abre un nuevo menú en el que, habiendo seleccionado **Propuestas**, pulsamos con el ratón el botón **Nuevo** 

| Acceso a centros    |                   |            |                                 |                                    |                       |
|---------------------|-------------------|------------|---------------------------------|------------------------------------|-----------------------|
| Datos centro        |                   | United     | i de tale concuestale de Irakel | in imperiation new all alternative |                       |
| Normativa de centro | The second second |            |                                 | PID/A                              | a law a survey of the |
| Curriculum Vitae    | Titulación        | Asignatura | Titulo                          | propues ta                         | Director/a            |
| Datos Personales    |                   |            | No hay da                       | tos                                | _                     |
| Domicilio           |                   |            |                                 |                                    |                       |
| Formación           |                   |            |                                 |                                    |                       |
| Experiencia         | 1                 |            |                                 |                                    |                       |
| Idiomas             | 3                 |            |                                 |                                    |                       |
| Informática         | 0                 |            |                                 |                                    |                       |
| Otros               |                   |            |                                 |                                    |                       |
| Generar Currículum  |                   |            |                                 |                                    |                       |
| Noticias            |                   |            |                                 |                                    |                       |
| Propuestas          |                   |            |                                 |                                    |                       |
| Selección trabajos  |                   |            |                                 |                                    |                       |
| Adjudicaciones      |                   |            |                                 |                                    |                       |
| Tutorías Seminarios |                   |            |                                 |                                    |                       |
| Encuestas           |                   |            |                                 |                                    |                       |

Entrar en Insertar/Oferta Trabajos y en Nuevo.

| Gestión centros                 |                               |                                                                                                    |
|---------------------------------|-------------------------------|----------------------------------------------------------------------------------------------------|
| Datos centro                    | Titulo trabajo:               |                                                                                                    |
| Normativa de centro             | Plan en el que está ofertado: | v                                                                                                    |
| Revisión Propuesta Trabajos     | Estado del trabajo:           |                                                                                                    |
| Revisión Solicitud Defensa      | Mostree Nationae              |                                                                                                    |
| Dirección/ Codirección Trabajo: |                               |                                                                                                    |
| Selection Direction Trabajos    |                               | Busch                                                                                                    |
| Insertar/Oferta Trabajos        |                               |                                                                                                    |
|                                 |                               | _                                                                                                    |
| Noticias                        |                               | The second second second second second second second second second second second second second second second se |

Aparece una pantalla como esta:

| Acceso a centros    |                              |   |                  |
|---------------------|------------------------------|---|------------------|
| Datos centro        | * Titulo:                    |   | 91               |
| Normativa de centro | * Titulación:                |   |                  |
| Curriculum Vitae    | * Asignatura:                |   |                  |
| Datos Personales    | FernalsEdad                  |   |                  |
| Domicilio           | L'specialidadi               |   |                  |
| Formación           | Estado:                      |   |                  |
| Experiencia         | Description                  |   |                  |
| Idiomas             |                              |   |                  |
| Informática         | Contraction of the second    |   |                  |
| Otros               | Detalle trabajo:             |   | Examinar         |
| Generar Currículum  | Tareas a desarrollar:        |   |                  |
| Noticias            |                              |   |                  |
| Propuestas          | and the second second second |   |                  |
| Selección trabajos  | Objetivos:                   |   |                  |
| Adjudicaciones      |                              |   |                  |
| Tutorías Seminarios | Manadalation                 |   |                  |
| Encuestas           | Horas totales:               |   |                  |
|                     | Duración:                    |   |                  |
|                     | * Idioma:                    | V |                  |
|                     | Director/a:                  |   | 0                |
|                     |                              |   | Imprimir Guardar |
|                     |                              |   |                  |

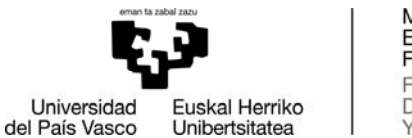

MEDIKUNTZA ETA ERIZAINTZA FAKULTATEA FACULTAD DE MEDICINA Y ENFERMERÍA

En esta pantalla de Datos propuesta de proyecto se rellenarán **Obligatoriamente** los campos de acuerdo a la NORMATIVA DEL CENTRO 4.6:

- Título.
- Unidad Docente o Sede de Leioa o Sección de Enfermería a la que esté adscrita el/la directora/a del TFG.
- Tipo: poner "Del propio centro".
- Titulación (Indicar el Grado).
- Director/a.
- Individual/Grupo: seleccionar "Individual".
- Se debe realizar una descripción.
- Tareas a desarrollar.
- Objetivos.
- Horas totales: 150.
- Duración: especificar 7/9/año en curso al 28/5/año siguiente.
- Idioma (condicionará idioma de realización y defensa).

Una vez FINALIZADA LA PROPUESTA el/la director/a recibe un correo con una propuesta pendiente de validar. Una vez validada el/la alumno/a recibirá un correo y podrá imprimir en un pdf los datos de la propuesta generada.

Estas propuestas podrán inscribirse hasta el primer día lectivo del curso.

A partir de esta fecha el Decanato validará y/o solicitará corrección de las propuestas inscritas.